# **ONVM** Documentation

## **Getting Started**

- This tutorial assumes that you have access to CloudLab and a basic working knowledge of CloudLab and SSH
- Also ensure that you have followed the development environment configuration instructions in our Dev Environment Wiki page
  - Specifically, make sure that you follow the steps in "Getting Started", "Setup OpenSSH", and everything up to instantiating an experiment in the "CloudLab Work Environment" section

## Instantiating the ONVM CloudLab Profile

- Follow the above link to the ONVM profile on CloudLab
- Click "Instantiate"

| Show Profile                            | Profile GWCloudLab/onvm                                                                                                    |
|-----------------------------------------|----------------------------------------------------------------------------------------------------|
| Name: orivm<br>Version: 10              | Topology Visualize View Source View XML                                                                                                    |
| Project: GWCloudLab<br>Creator: timwoo0 | Description A chain of servers running OpenNetVM v19.05 (Release Notes), mTCP, and DPDK v18.11. Each server has tools<br>such as iperf and nginx.                                                                                                    |
| Version History Activity                | Instructions Specify the chain length (minimum of 1).<br>To initialize OpenNetVM run:<br>cd /local/onvm/openNetVM/scripts<br>source setup_cloudlab.sh<br>sudo ifconfig ethXXX down<br>./setup_env1ronment.sh<br>where ethXXX is the NIC(s) you would like to bind to DPDK<br>Tested on the Wisconsin site using C220g1 and C220g2 nodes. |
|                                         | Number of Hosts (minimum 1)<br>(default value: 1)<br>Host type (e.g., c220g2 in Wisconsin site)<br>(default value: c220g2)                                                                                                    |
|                                         | Share Edit Copy Internitiat                                                                                                    |

- Enter the number of hosts you want for a three-node topology, enter "3"
- Ensure that the host type is "c220g2"

| 1. Select a Profile                                                                                                    | 2. Parameterize |        | 3. Finalize | 4. sch | redule   |      |
|----------------------------------------------------------------------------------------------------|-----------------|--------|-------------|--------|----------|------|
| This profile is parameterized; please make your selections below, and then click Next. Resource Availability Defaults Last His |                 |        |             |        | History  |      |
| Number of Hosts (m                                                                                                    | iinimum 1)      | ્ર     |             |        |          |      |
| Host type (e.g., c220g2 in Wisc                                                                                                | onsin site)     | c220g2 |             |        |          |      |
|                                                                                                    |                 |        |             |        |          |      |
|                                                                                                    |                 |        |             |        | Previous | Next |

- Click "Next"
  - The generated topology image should somewhat resemble the image below

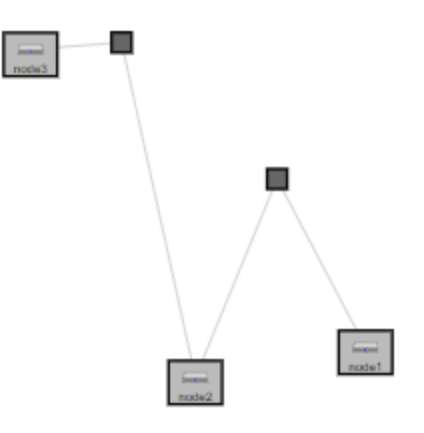

- Optionally, enter a name for the experiment in the "Name" field
- Click "Next"
- Click "Finish"
- Wait for the experiment to boot up

# Connecting to CloudLab in Visual Studio Code via SSH

• Click "List View" to see the SSH commands to connect to your nodes

| Topology View List View Manifest Graphs Bindings |               |        |          |                             |                          |                                                 |   |         |
|--------------------------------------------------|---------------|--------|----------|-----------------------------|--------------------------|-------------------------------------------------|---|---------|
| ¢ ID                                             | ¢ Node        | ¢ Type | ¢ Status | <ul> <li>Startup</li> </ul> | ¢ Image                  | SSH command (if you provided your own key)      |   | Actions |
| node1                                            | c220g2-011020 | c220g2 | ready.   | Finished                    | gwcloudlab-PG0/onvm19.05 | ssh -p 22 ethanb@c220g2-011020.wisc.cloudlab.us | 0 | ۲       |
| node2                                            | c220g2-011019 | c220g2 | ready.   | Finished                    | gwcloudlab-PG0/onvm19.05 | ssh -p 22 ethanb@c220g2-011019.wisc.cloudlab.us | 0 | •       |
| node3                                            | c220g2-011018 | c220g2 | ready.   | Finished                    | gwcloudlab-PG0/onvm19.05 | ssh -p 22 ethanb@c220g2-011018.wisc.cloudlab.us | 0 | 0       |

• Ensure that your generated SSH command works by running it in terminal

#### For development within the Visual Studio Code environment:

• See more detailed setup instructions in our Dev Environment Wiki if you wish to use the VS Code environment for your setup

The following steps should be performed **for each node**:

• Copy relevant information into your ~/.ssh/config file:

Host NodeXAddress

HostName NodeXAddress

Port 22

User CloudLabUsername

IdentityFile ~/.ssh/PrivateKeyFile

AddKeysToAgent yes

- $\circ~$  Note that you can add other options as necessary
- Open Visual Studio Code
- Click the green Remote-SSH extension button (SSH logo) in the bottom-left corner
- Select Remote-SSH: Connect to Host from the options that appear in the command palette
- Select the address of the node you want to connect to
- Visual Studio Code will automatically connect and set itself up
  - See Troubleshooting Tips for connection issues and Fixing SSH File Permissions for permissions errors
- Once connected, navigate to the openNetVM repository folder: cd /local/onvm/openNetVM
- Now, finish configuring your workspace by selecting File → Open or File → Workspace and selecting the openNetVM folder (/local/onvm/openNetVM)

### Setting Up a Three-Node Topology

The goal of this document is to configure the three nodes so that the first can act as a client, the third as a server, and the second node will act as a middlebox running OpenNetVM. The first and third nodes will use the kernel network stack, while the second will use DPDK.

#### **Ensuring That Nodes Are Connected**

- Connect to your CloudLab nodes in either Visual Studio Code or any SSH client
- With a three-node topology, your first node (node1) should be connected to one port in your second node (node2) and your third node (node3) should be connected to the other port in your second node (node2). Notice that this forms a "chain-like" structure like the one visualized in the topology image generated by CloudLab
- To determine which NICs are connected on each node, SSH into the node and run ifconfig

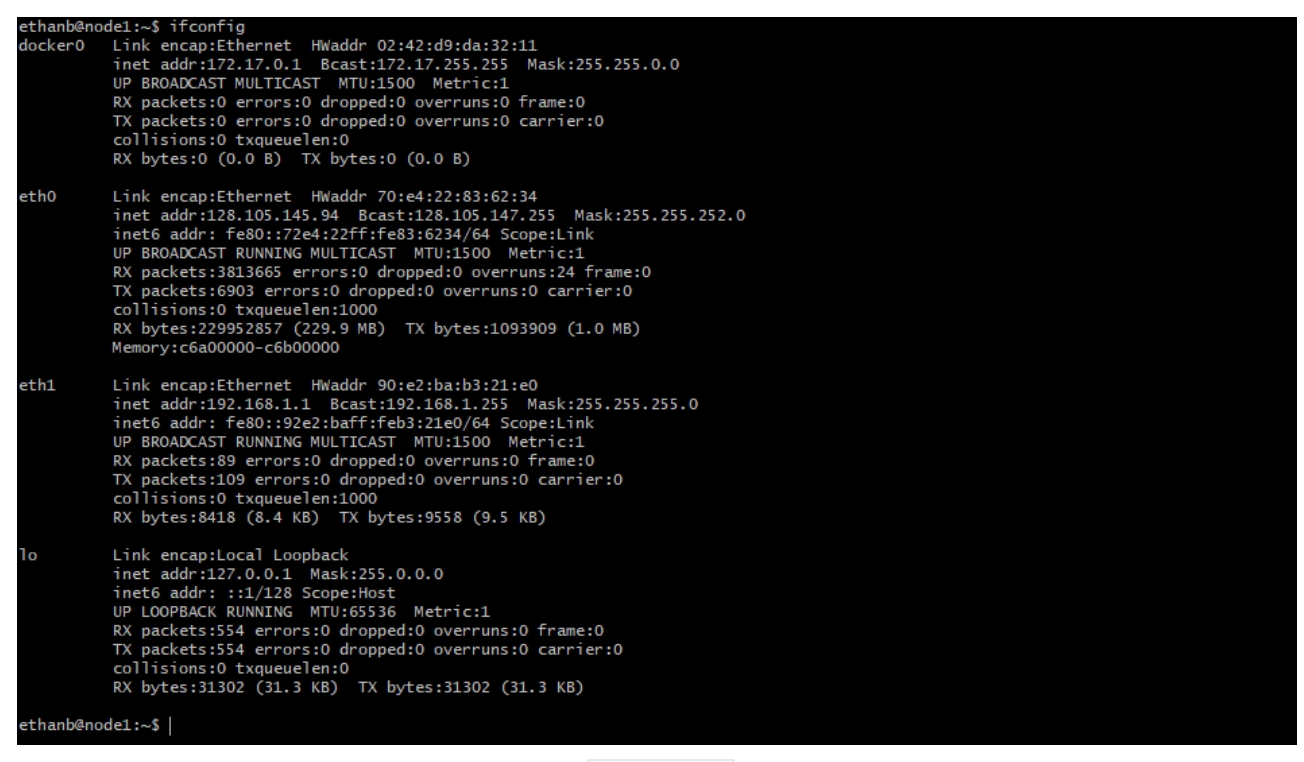

Output of ifconfig on node1

- The connected NIC is the one with the local IP subnet. For the first node, it should be 192.168.1.1
  - Note that the local subnet is 192.168.1.x. This means that each of the NICs should have their inet addr field in the ifconfig command output start with 192.168.1.
  - For each NIC in the connection chain, the IP address should be
     192.168.1.<previous + 1>. This means that the first should be
     192.168.1.1, the second should be
     192.168.1.2, and so on. Note that since node2 (and any other intermediate nodes in the case of a chain with more than three nodes) has two NICs configured for this, it will have two NICs with local addresses. This is seen in the below screenshot.

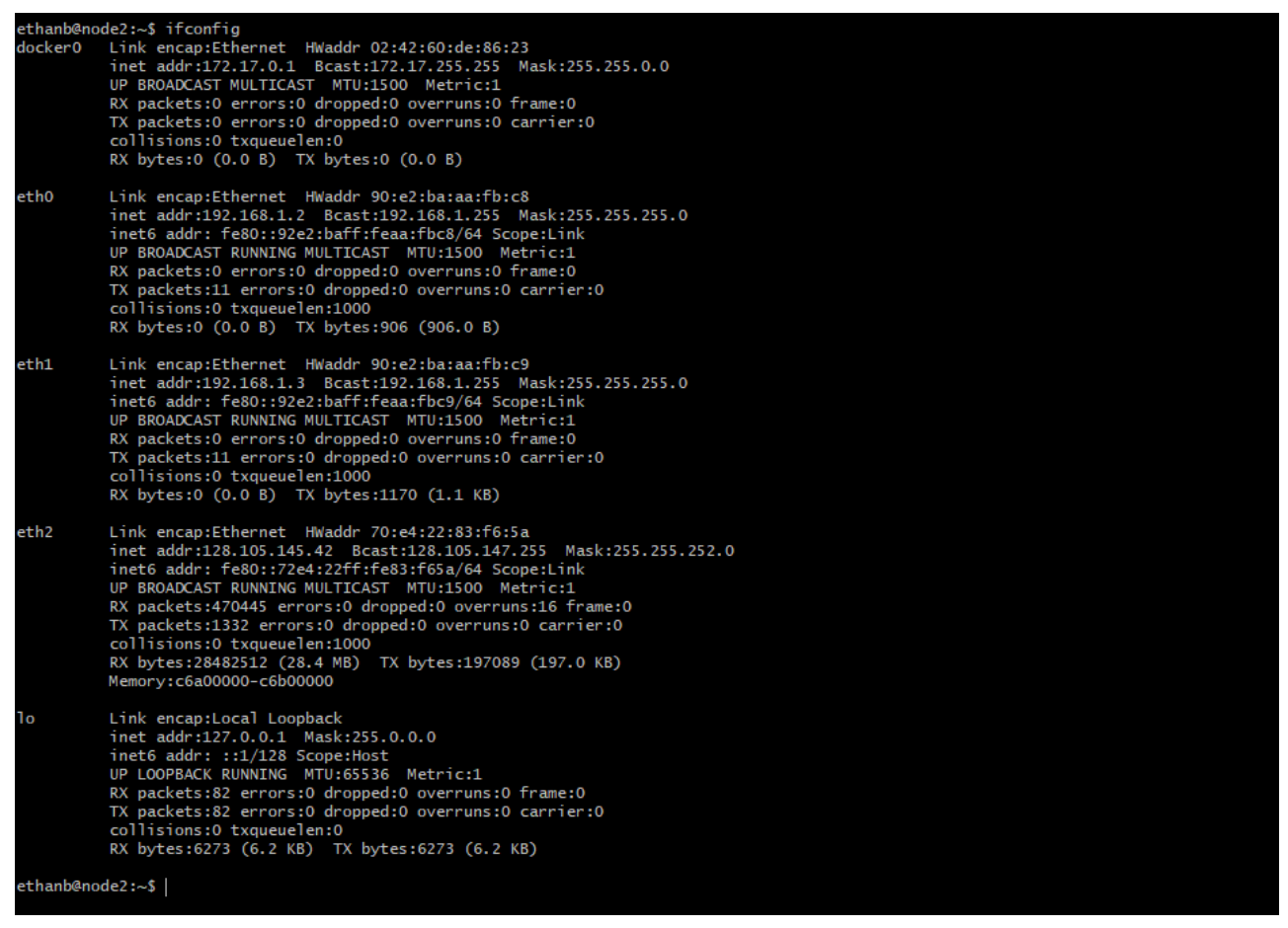

#### Output of ifconfig on node2

 The NIC names and ports (eg eth0 or eth1) can be completely random, but always have the local IP address mask (start with 192.168.1)

#### **Bind Intermediate Nodes to DPDK**

Before running the ONVM manager, we need to ensure that the connected NICs on node2 are bound to DPDK. DPDK has a script to determine whether NICs are bound or not.

- Identify which NICs are connected to the other nodes using ifconfig on node2 and checking the inet addr against the expected output above
- Navigate to the openNetVM folder that comes pre-installed on each node using cd /local/onvm/openNetVM
- Pull the most recent version of openNetVM from GitHub: git pull upstream master
- Unbind the connected NICs: sudo ifconfig ethxxx down
- Run the ONVM setup\_environment.sh script
  - cd scripts
  - o source ./setup\_cloudlab.sh

#### • ./setup\_environment.sh

| ethanh@node2:/local/onym/onenNetWM/scrints\$ /setun environment sh                                                                                                    |
|----------------------------------------------------------------------------------------------------|
| Setting up hugepages                                                                                                    |
| Removing currently reserved hugepages                                                                                                    |
| Reserving huge ages                                                                                                    |
| Creating /mnt/huge and mounting as hugetlbfs                                                                                                    |
| Huge pages successfully configured is a second second s                                                                                                    |
| JE UIO module already loaded.                                                                                                    |
| Checking NIC status                                                                                                    |
| Network devices using kernel driver                                                                                                    |
| 0000:01:00.0 'I350 Gigabit Network Connection 1521' if=eth2 drv=igb unused=igb_uio *Active*                                                                                                    |
| 0000:01:00.1 '1350 Gigabit Network Connection 1521' if=eth3 drv=igb unused=jgb_uio                                                                                                    |
| 0000:06:00.1 %2599ES 10-Gigabit SF1/SFP+ Network Connection 10fb "i=eth drv=ixgbe unused=igb_uio                                                                                                    |
|                                                                                                    |
|                                                                                                    |
|                                                                                                    |
| NO EVENTGEV GEVICES GETECTED                                                                                                    |
|                                                                                                    |
| No 'Nempol' devices detected                                                                                                    |
|                                                                                                    |
| No 'Compress' devices detected                                                                                                    |
| Binding NIC status                                                                                                    |
| Bind interface 0000:06:00.0 to DPDK? [y/N] y                                                                                                    |
| shanng uuuuuusuuu.u to apak<br>Bind interface QOB0:06:00.1 to DPDK7 [v/N] v                                                                                                    |
| Binding 0000:06:00.1 to dpdk                                                                                                    |
| Finished Binding                                                                                                    |
| Network devices using DPDK-compatible driver                                                                                                    |
| 0000:06:00.0 '82599ES 10-Gigabit SFI/SFP+ Network Connection 10fb' drv=igb_uio unused=                                                                                                    |
| 0000:06:00.1 '82599ES 10-Gigabit SFI/SFP+ Network Connection 10fb' drv=igb_uio unused=                                                                                                    |
| Network devices using kernel driver                                                                                                    |
| 0000:01:00.0 'I350 Gigabit Network Connection 1521' if=eth2 drv=igb unused=igb_uio *Active*                                                                                                    |
| 0000:01:00.1 'I350 Gigabit Network Connection 1521' וד=eth3 drv=igb unused=igb_uוס                                                                                                    |
| No 'Crypto' devices detected                                                                                                    |
|                                                                                                    |
| No 'Eventdev' devices detected                                                                                                    |
|                                                                                                    |
| No 'Mempool' devices detected                                                                                                    |
|                                                                                                    |
| No 'Compress' devices detected                                                                                                    |
| Disabling hyperthreading                                                                                                    |
| CPU(s): 40<br>Thread(c) ner cone: 1                                                                                                    |
| Intradics per socket: 1<br>Core(s) per socket: 10                                                                                                    |
| Socket(s): 2                                                                                                    |
| Environment setup complete.<br>ethanb@node2:/local/onvm/openNetVM/scripts\$                                                                                                    |
| central central central strate in the second strate in the second strate |

Output of ./setup\_environment.sh

- Ensure that you see the **two** NICs in the "Network devices using DPDKcompatible driver"
  - If you only see one NIC, it's possible that you did not unbind the other NIC from the kernel driver using sudo ifconfig ethxxx down. Instructions for that are above.

### Verifying Node Chain Connections with openNetVM Run the openNetVM Manager and Bridge NF

In the case of the three-node topology, we only need to run openNetVM on node2. These instructions should only be performed on all intermediate nodes in a longer chain.

- Navigate to the openNetVM folder: cd /local/onvm/openNetVM
- Compile the Manager: cd onvm && make && cd ..
- Compile the NFs: cd examples && make && cd ..
- Run the Manager: ./onvm/go.sh 0,1,2 3 0xF8 -s stdout
  - The manager should show both ports running

| PORTS                                                       |                  |                          |            |                  |         |       |        |      |
|-------------------------------------------------------------|------------------|--------------------------|------------|------------------|---------|-------|--------|------|
| <br>Port 0: '90:e2:ba:aa:fb:c8' Port 1: '90:e2:ba:aa:fb:c9' |                  |                          |            |                  |         |       |        |      |
| Port O - rx:<br>Port 1 - rx:                                | 4 (<br>4 (       | 0 pps) tx:<br>0 pps) tx: | 0 (<br>0 ( | 0 pps)<br>0 pps) |         |       |        |      |
| NF TAG                                                      | IID / SID / CORE | rx_pps / tx_             | pps r      | x_drop / t       | tx_drop | out / | tonf / | drop |
|                                                             |                  |                          |            |                  |         |       |        |      |
|                                                             |                  |                          |            |                  |         |       |        |      |
|                                                             |                  |                          |            |                  |         |       |        |      |
|                                                             |                  |                          |            |                  |         |       |        |      |
|                                                             |                  |                          |            |                  |         |       |        |      |
|                                                             |                  |                          |            |                  |         |       |        |      |
|                                                             |                  |                          |            |                  |         |       |        |      |
|                                                             |                  |                          |            |                  |         |       |        |      |
|                                                             |                  |                          |            |                  |         |       |        |      |
|                                                             |                  |                          |            |                  |         |       |        |      |
|                                                             |                  |                          |            |                  |         |       |        |      |
|                                                             |                  |                          |            |                  |         |       |        |      |
|                                                             |                  |                          |            |                  |         |       |        |      |

- In another terminal pane, run the Bridge NF
  - cd examples/bridge
  - o ./go.sh 1 1

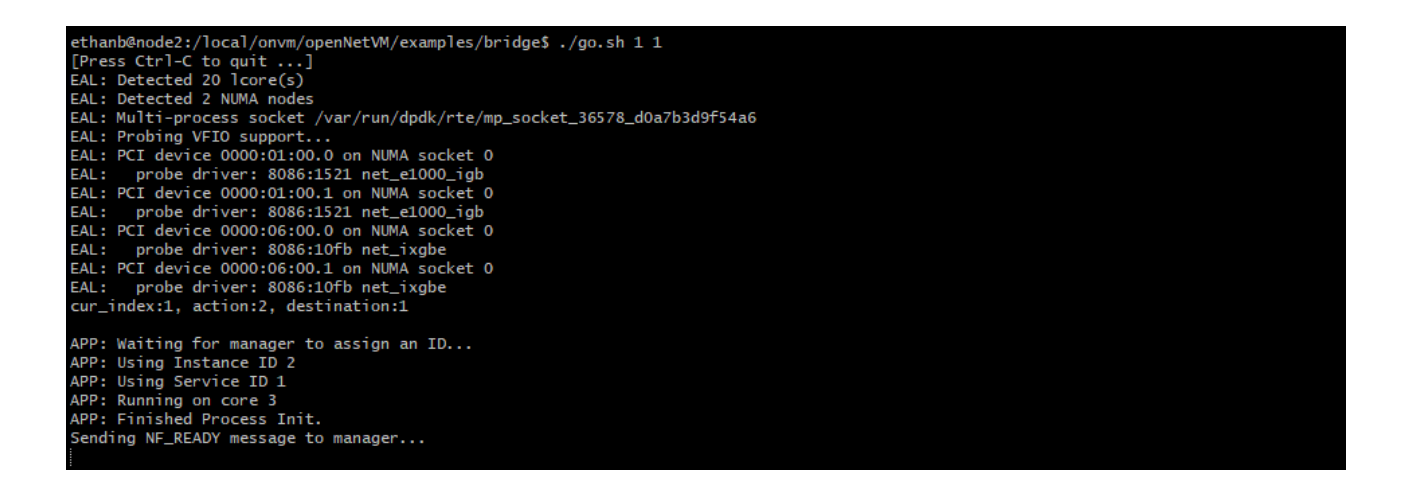

#### Ping Between Nodes in Chain

When the ONVM Manager and Bridge NF are running, we can ping from node1 to node3, using node3's local IP address, despite node1 and node3 not being directly connected. We can also ping node1 from node3 using node1's local IP address. The following steps can be performed on either node1 or node3. Just ensure that you are using the opposite node's direct IP address. The direct IP of node1 should be 192.168.1.1 and the direct IP of node3 should be 192.168.1.4. Since these are not bound to DPDK, we can still verify this by doing ipconfig on either node.

• Ping the opposite node: ping 192.168.1.x where x is the node's NIC number in the chain. You will see the number of packets sent updated in the manager

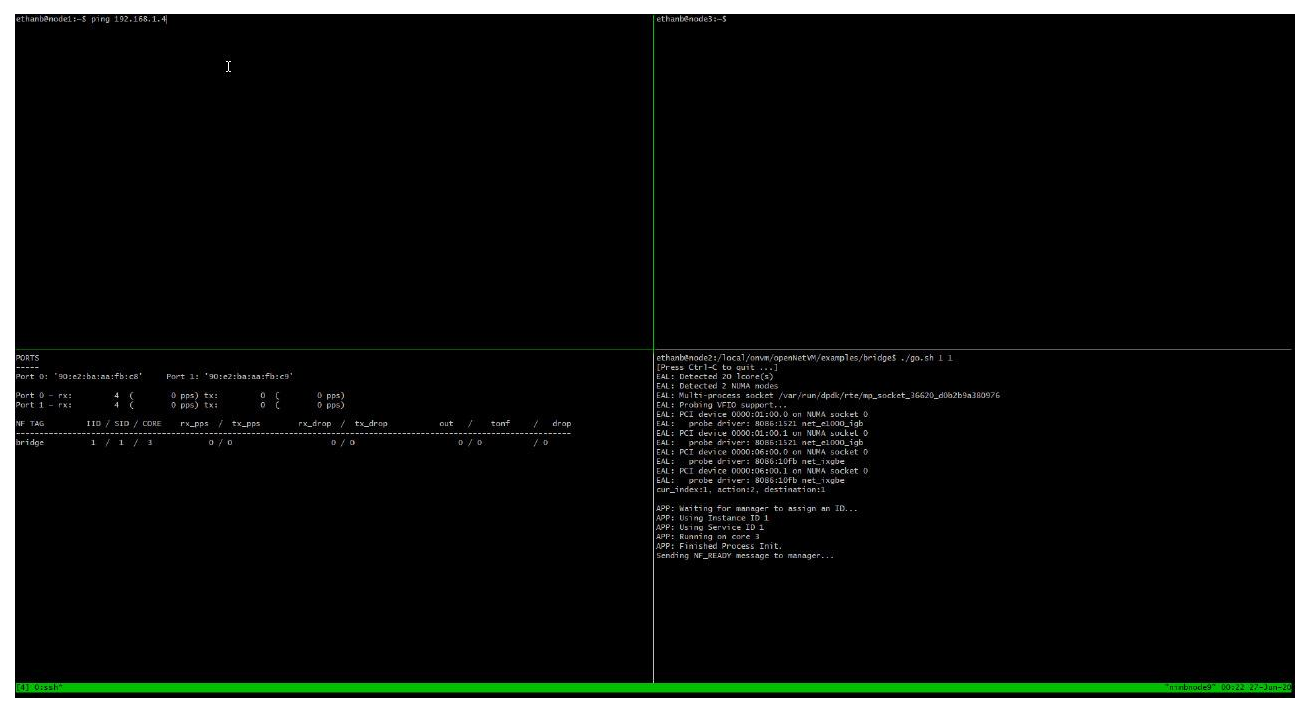

Output from pinging from node1 to node3

 Note that there is no output in node3. You can verify that openNetVM is enabling the connections by closing the Manager and/or Bridge NF and repeating the ping command

| ethanbenode1:-S ping 192.168.1.4                                            | ethanbenode3:S                                    |
|-----------------------------------------------------------------------------|---------------------------------------------------|
|                                                                             |                                                   |
|                                                                             |                                                   |
|                                                                             |                                                   |
|                                                                             |                                                   |
|                                                                             |                                                   |
|                                                                             |                                                   |
|                                                                             |                                                   |
|                                                                             |                                                   |
|                                                                             |                                                   |
|                                                                             |                                                   |
|                                                                             |                                                   |
|                                                                             |                                                   |
|                                                                             |                                                   |
|                                                                             |                                                   |
|                                                                             |                                                   |
|                                                                             |                                                   |
|                                                                             |                                                   |
|                                                                             |                                                   |
|                                                                             |                                                   |
| PORTS                                                                       | NF Activity summary                               |
| Port 0: '90:e2:ba:sa:fb:e8' Port 1: '90:e2:ba:sa:fb:e9                      | NF tag: bridge                                    |
| Port 0 - rx: 19 ( 0 pps) tx: 15 ( 0 pps)                                    | We instance ID: 1<br>We service ID: 1             |
| Port 1 - rx: 19 ( 0 pps) tx: 15 ( 0 pps)                                    | NF assigned core: 3                               |
| NF TAG IID / SID / CORE rx_pps / tx_pps rx_drop / tx_drop out / tonf / drop | RX total dropped: 0                               |
| pridge 1 / 1 / 3 0 / 0 0 / 0 60 / 0 / 0                                     | TX total: 30                                      |
| APP: Core 0: Notifying NF 1 to shut down                                    | NF sent out: 60                                   |
| W/P: Core 1: Waiting for 1 M+5 to exit.<br>APP: Core 1: IX thread done      | N Sent to N-: U<br>N dropped: 0                   |
| APP: Core 0: RX thread done<br>APP: Core 0: Waiting for 0 NFs to exit       | NF next: 0<br>NF tx buffered: 0                   |
| APP: Core 0: Waster thread one                                              | NF tx returned: 0                                 |
|                                                                             | CSV File written to bridge directory.             |
|                                                                             | ethanbRode2:/local/onvm/openHetW/examples/bridges |
|                                                                             |                                                   |
|                                                                             |                                                   |
|                                                                             |                                                   |
|                                                                             |                                                   |
|                                                                             |                                                   |
|                                                                             |                                                   |
|                                                                             |                                                   |
| (4):0::sih^                                                                 | "mmbrode9" 00:25:27-3un-20                        |

Output from pinging node1 to node3 when ONVM Manager is offline